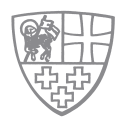

**BEDIENUNGSANLEITUNG** 

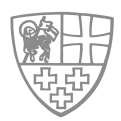

## Um Ihr Mitgliederprofil einzusehen, klicken Sie bitte auf den Button:

Mitglieder Login

Für den Fall, dass Sie ein Tabletgerät, oder ähnliches, im Hochformat benützen, müssen Sie das Menü erst aufklappen indem Sie auf den Button klicken:

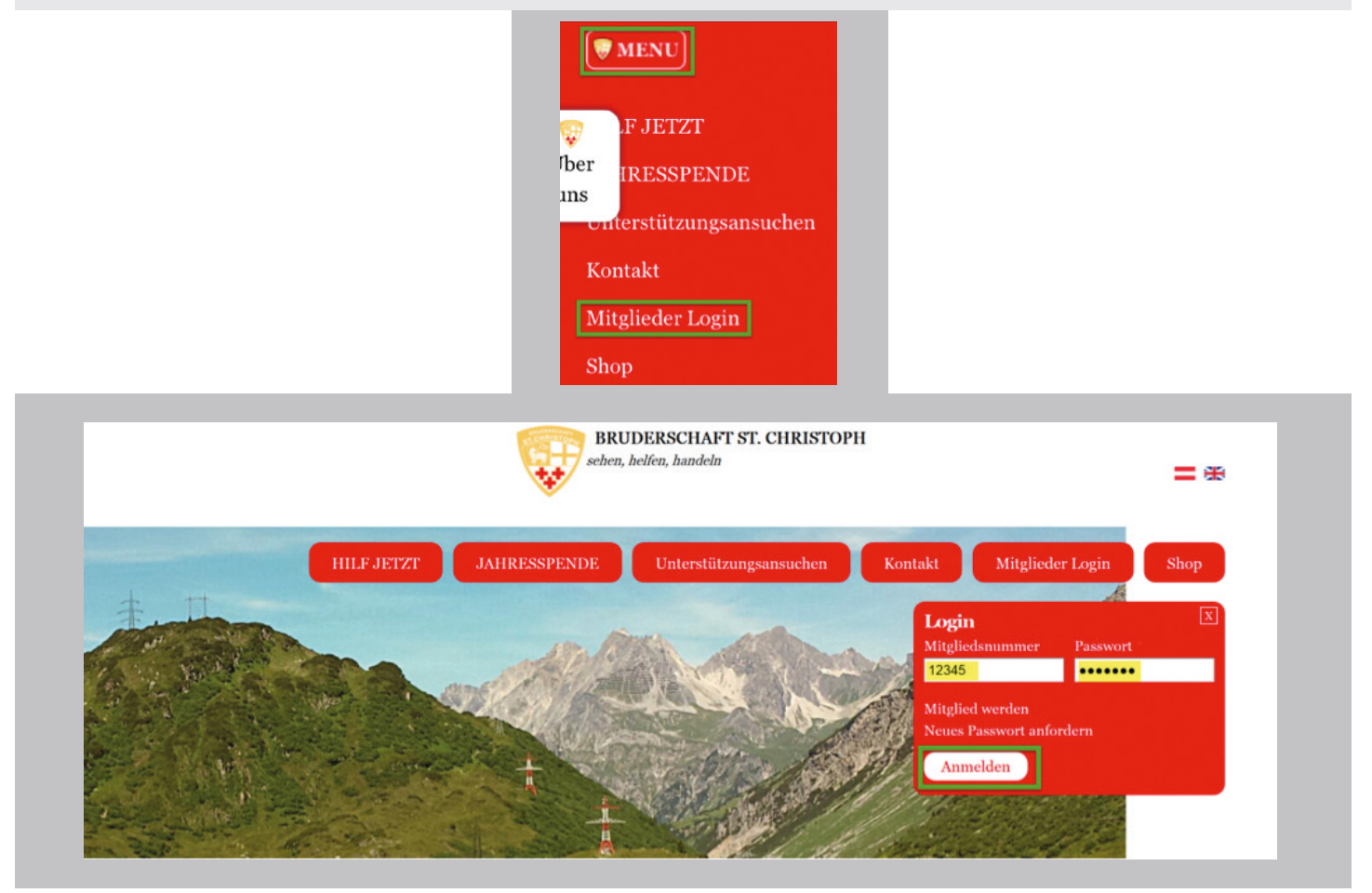

Geben Sie Ihre Mitgliedsnummer und Ihr Passwort ein. Falls Sie Ihr Passwort vergessen haben, folgen Sie der Anleitung unter https://www.bruderschaft-st-christoph.org/downloads-archiv.html

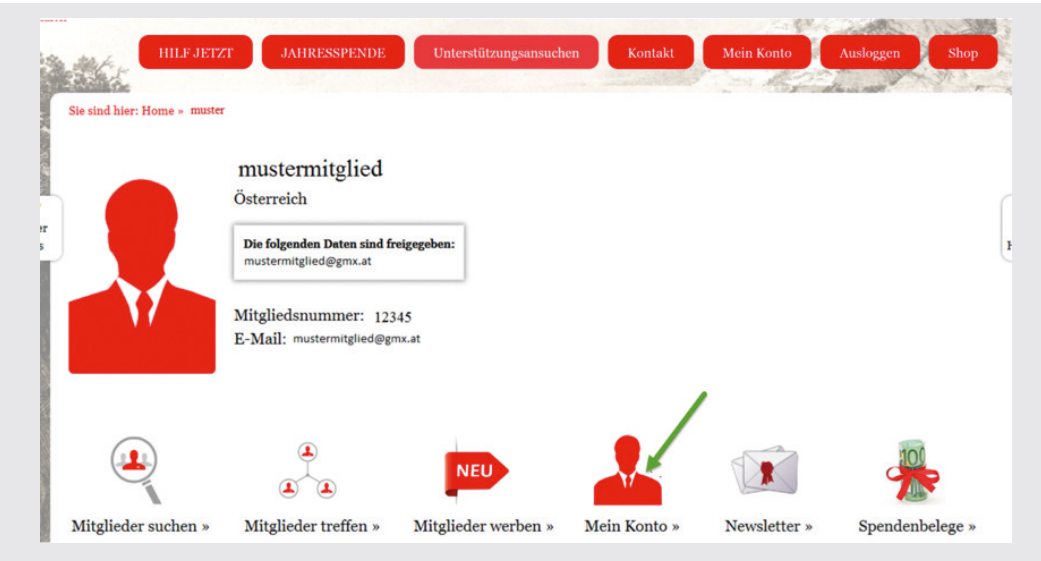

|  | Sie | sehen | lhr | Online-Mitgliederprofil. |
|--|-----|-------|-----|--------------------------|
|--|-----|-------|-----|--------------------------|

## Um Ihre persönlichen Daten überprüfen und gegebenenfalls ändern zu können, klicken Sie auf den Button

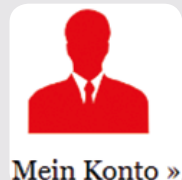

| Mitgliedsnummer: xxxx                                                                                                    |                                   |   |
|----------------------------------------------------------------------------------------------------|-----------------------------------|---|
| Passwort                                                                                                    | Passwortstärke                    |   |
|                                                                                                    |                                   |   |
| Passwort bestätigen                                                                                                    |                                   | _ |
|                                                                                                    |                                   |   |
| Um Ihr Passwort zu ändern, tragen Sie das n                                                                                                  | eue Passwort in beide Felder ein. |   |
| ,                                                                                                    |                                   |   |
| Titel                                                                                                    |                                   |   |
| Titel                                                                                                    |                                   |   |
| Titel<br>Vorname *                                                                                                    | Name *                            |   |
| Titel Vorname * mustermitglied                                                                                                    | Name *<br>mustermitglied          | . |
| Titel Vorname * mustermitglied Sprache                                                                                                    | Name * mustermitglied             | - |
| Titel<br>Vorname *<br>mustermitglied<br>Sprache<br>O Englisch (English)                                                                      | Name *<br>mustermitglied          |   |
| Titel<br>Vorname *<br>mustermitglied<br>Sprache<br>Englisch (English)<br>Französisch (Français)                                              | Name *<br>mustermitglied          |   |
| Titel<br>Vorname *<br>mustermitglied<br>Sprache<br>O Englisch (English)<br>O Französisch (Français)<br>(*) Deutsch                           | Name *<br>mustermitglied          |   |
| Titel<br>Vorname *<br>mustermitglied<br>Sprache<br>• Englisch (English)<br>• Französisch (Français)<br>• Deutsch<br>• Italienisch (Italiano) | Name *<br>mustermitglied          |   |

Hier im oberen Teil können Sie Ihr Passwort jederzeit beliebig ändern. Sie finden Ihren Namen und Ihre eingestellte Korrespondenzsprache.

## Scrollen Sie bitte den Bildschirm weiter herunter

| Geburtsdatum *   | Mitglied seit: 3 Monate |
|------------------|-------------------------|
| 01.12.1901       |                         |
| z.B., 16.03.2014 |                         |
| Kontakt Info     |                         |
| Sonstige Infos   |                         |
| Einstellungen    |                         |
| Speichern        |                         |

Sie sehen das Geburtsdatum und die weiteren Rubriken können Sie mit einem Klick auf- und zuklappen, weitere persönliche Daten zu Ihrem Profil einsehen und gegebenenfalls selbst ändern.

Klicken Sie bitte auf den Button:

Kontakt Info

| - Kontakt Info       |            |  |
|----------------------|------------|--|
| Land *               |            |  |
| Österreich 🔽         |            |  |
| Straße *             | Hausnummer |  |
| Musterstrasse        | 15         |  |
| Straßenzusatzangabe  |            |  |
| Postleitzahl * Ort * |            |  |
| 6500 Musteror        | ×          |  |
| Telefon              |            |  |
|                      |            |  |
| Mobil 1              |            |  |
| N( 1 1 0             |            |  |
| Mobil 2              |            |  |
| E-Mail               |            |  |
|                      |            |  |
| Weitere E-Mail       |            |  |
|                      |            |  |
| Fax                  |            |  |
| 1. J                 |            |  |

| <ul> <li>Sonstige Infos</li> </ul> |             |
|------------------------------------|-------------|
| Beruf                              |             |
|                                    |             |
| Begleitperson                      |             |
| Bild                               |             |
| Dire                               |             |
|                                    |             |
| Benutzerbild hochladen             |             |
| Ibr Bild                           | Durchsuchen |
| III DIG                            |             |

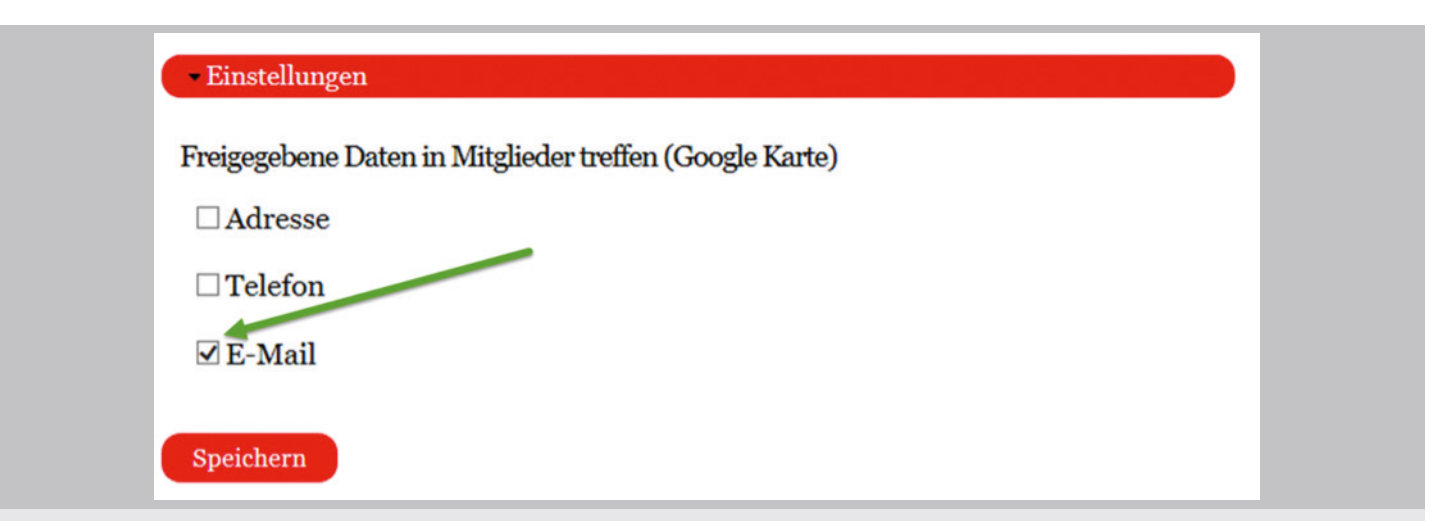

Unter Einstellungen, können Sie festlegen welche Daten anderen Mitgliedern bei der Suche angezeigt werden sollen. In diesem Beispiel wird die E-Mailadresse angezeigt. Diese Einstellungen sehen Sie auch gleich nach dem Anmelden in der Übersicht Ihres Profils:

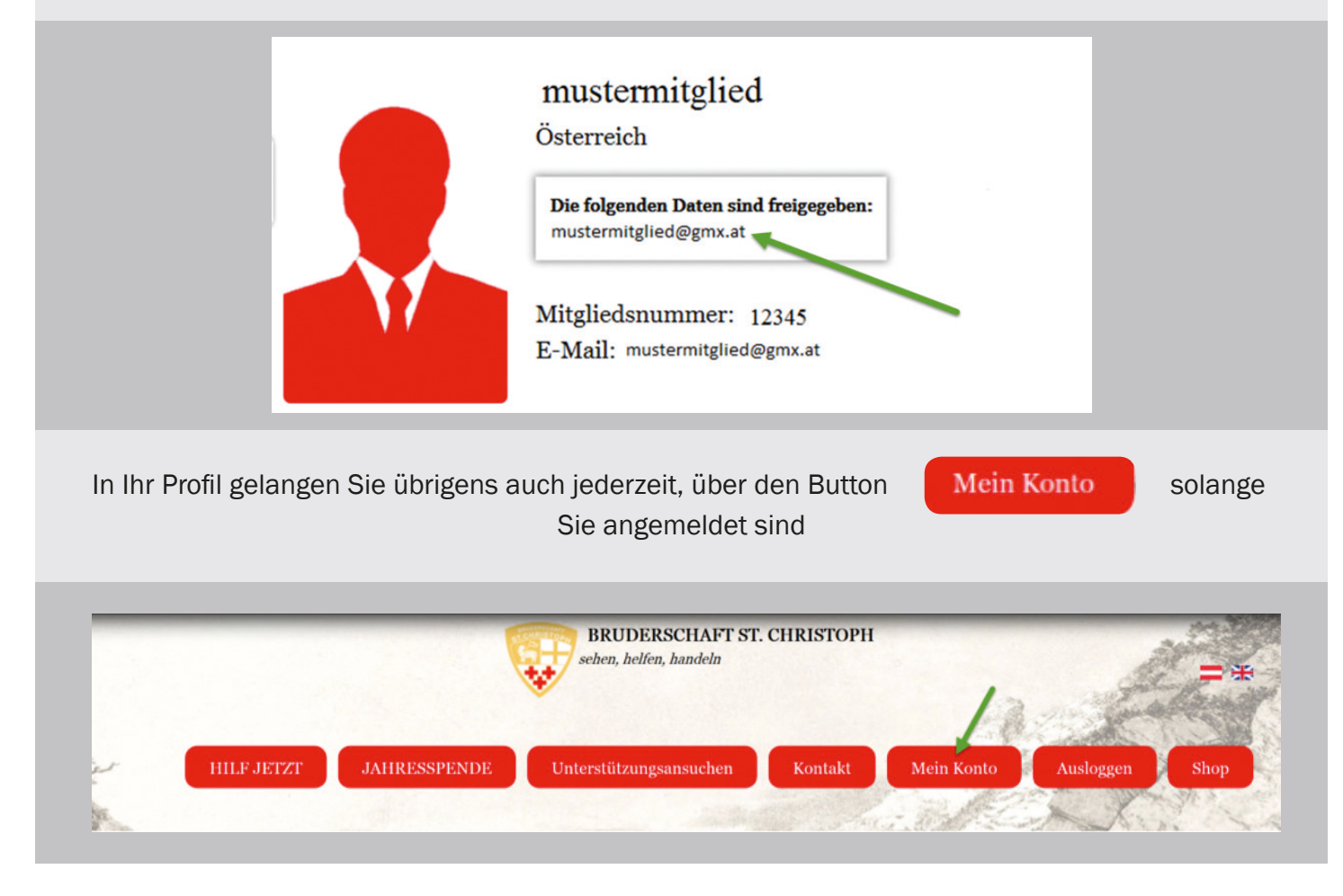